# 2018 年全国职业院校技能大赛 "通信与控制系统(高铁)集成与维护"赛项

竞赛任务书

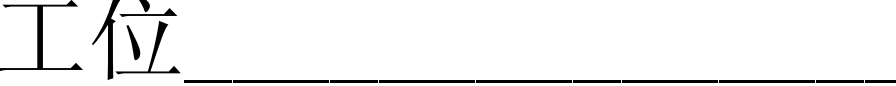

#### 任务一系统安装部署(20分)

(一)系统设备安装、内部配线(14分)

根据提供的"技术平台接线图"及其"安装要求.pdf",完成PLC(可编程逻辑控制器)、EM231模拟量输入模块、直流24V正极电源接线端子排、直流24V负极电源接线端子排、速度表、风机、报警灯、温湿度传感器、光照传感器、烟雾传感器、直流电压表、开右侧门按钮、关右侧门按钮、右侧门开启指示灯、右侧门关闭指示灯、紧急制动等模块的安装与接线。(线槽需要自行安装)

注意:

1.模块的安装位置正确牢固,螺丝、螺母、垫片选型正确。

2.线号管与线对应正确。

3.冷压端子选型合理,压制牢固。

4.按照"技术平台接线图"中的接线要求,正确选择接线端子,且线序正确, 布局合理。

5.在整体上,线束布局合理牢固、长短适宜、美观大方。

6.提交试卷前,确保线槽盖好及机柜盖扣压完成。

(二)程序下载,调试(6分)

1. 利用提供的 USB-PPI 电缆连接电脑与 PLC, 使用"STEP7 Micro WIN"编程

软件把 U 盘根目录"YooDao\任务一"中的"PLC 测试程序.mwp"下载到 PLC 中, 并运行 PLC,对 PLC 进行拍照,图片命名为"图 1-1-PLC程序下载",存放到 U 盘根目录"提交资料\任务一"中,并将此图片粘贴至 U 盘根目录"提交资料\竞 赛答题卡.doc"指定位置。(注意: PLC 测试程序.mwp 已加密,但不影响下载)

2.利用提供的数据线连接电脑与人机交互界面设备,将U盘根目录 "YooDao\任务一"中的"HMI 测试程序"下载到人机交互界面设备中。下载完成后对人机交互界面进行拍照,图片命名为"图1-2-HMI测试程序下载",存放到U盘根目录"提交资料\任务一"中,并将此图片粘贴至U盘根目录"提交资料\竞赛答题卡.doc"指定位置。

3. 功能测试与记录

按照表 1.1 所示动作顺序,测试开关门按钮与指示灯功能,并记录各指示灯的亮灭状态。指示灯点亮状态用"1"表示,指示灯熄灭状态用"0"表示。

| 动作<br>顺序 | 动作名称     | 右侧门开启指<br>示灯 | 右侧门关闭指<br>示灯 | 左侧门开启指<br>示灯 | 左侧门关闭指<br>示灯 |
|----------|----------|--------------|--------------|--------------|--------------|
| 1        | 启动PLC    |              |              |              |              |
| 2        | 按下开左侧门按钮 |              |              |              |              |
| 3        | 按下关左侧门按钮 |              |              |              |              |
| 4        | 按下开右侧门按钮 |              |              |              |              |
| 5        | 按下关右侧门按钮 |              |              |              |              |

表 1.1 功能测试记录

按照表 1.2 所示动作顺序,在人机界面中查看测量数据、控制执行器动作状态,并记录。风机转动/照明灯点亮/报警灯闪烁/有烟雾用"1"表示,风机停转/照明灯熄灭/报警灯熄灭/无烟雾用"0"表示。

#### 表1.2 传感器数据测量与控制器功能记录

| 动作<br>顺序 | 动作名称                           | 数据1 | 数据2 | 数据3 | 照明灯 | 报警灯 | 风机 | 烟雾 |
|----------|--------------------------------|-----|-----|-----|-----|-----|----|----|
| 1        | 启动PLC                          |     |     |     |     |     |    |    |
| 2        | 按下烟雾模块上黑<br>色按钮10S,松开前<br>烟雾状态 | /   | /   | /   | /   | /   | /  |    |
| 4        | 进入第二界面                         | /   | /   | /   |     |     |    | /  |

2018 年"通信与控制系统(高铁)集成与维护"赛项竞赛任务书

| 3 | 点击X1 | / | / | / |  | / |
|---|------|---|---|---|--|---|
| 4 | 点击X2 | / | / | / |  | / |
| 5 | 点击X3 | / | / | / |  | / |

# 任务二 通信配置及调试 (20分)

(一)平台网络配置(8分)

1. 无线路由器的配置(4分)

★路由器配置连接网址:

★默认用户名为"admin",默认管理员密码为"admin"

本地局域网络(LAN 口)的搭建和配置: 按照表 2.1要求,对无线路由器进行本地局域网络的搭建和配置。设置完毕后:

将带有Wi-Fi名称、Wi-Fi密码、WPA 加密模式的"无线加密设置"配置界面进行截图或拍照,图片命名为"图 2-1无线加密设置",将带有 IP地址、子网掩码的"LAN 接口设置"配置界面进行截图或拍照,图片命名为"图 2-2-LAN接口设置",并将两张图片粘贴至U 盘根目录"提交资料\竞赛答题卡.doc"指定位置。

| 序号 | 设备      | 参数值             | 示例                    |
|----|---------|-----------------|-----------------------|
| 1  | Wi-Fi名称 | Yoodao_TXKZ_工位号 | 88号工位: Yoodao_TXKZ_88 |
| 2  | ₩i-Fi密码 | 自行设置(长度<=10位)   |                       |
| 3  | 安全模式    | WPA2PSK         |                       |
| 4  | IP地址    | 176.128.工位号.99  | 88 号工位: 176.128.88.99 |

表 2.1 本地局域网配置要求

2. 平台局域网搭建(3分)

在通信与控制系统(高铁)集成与维护平台中,搭建局域网,并对各终端设备的有线网络、无线网络进行连接和配置。按照表 2.2所示 IP地址规划表,组建局域网络。将控制中心"无线网络连接详细信息"进行截图,图片命名为 图 2-3-控制中心 IP地址",进入列控中心->设置->WLAN,点击平台对应的 Wi-Fi名称后,通过适当操作,将包含列控中心 IP地址的界面进行截图,图片命名为 图 2-4列控中心 IP地址",将附加电脑"无线网络连接详细信息"进行截图,图片命名为 图 2-5附加电脑 IP地址",并将图片粘贴至 U 盘根目录"提交资料\竞赛答题卡.doc"指定位置。

| 设备   | 设备接口 IP地址 |               | 备注 |
|------|-----------|---------------|----|
| 控制中心 | WIFI      | 176.128.工位号.3 |    |
| 列控中心 | WIFI      | 176.128.工位号.4 |    |
| 附加电脑 | WIFI      | 176.128.工位号.5 |    |

表 2.2 按照 IP 地址规划组建局域网

3. 网络通信测试(1分)

在计算机 命令提示符"界面下使用"pin命令检测控制中心与无线路由器、 附加电脑与列控中心之间网络通信是否正常,将正常通信测试结果分别进行截图, 分别以 图 2-6控制中心与无线路由器"、 图 2-7附加电脑与列控中心"命名,存 放到 U 盘根目录"提交资料\任务二"中,并将图片粘贴至 U 盘根目录"提交资

料\竞赛答题卡.doc"指定位置。

(二)列控中心配置(2分)

对列控中心进行配置(详见表 2.3),并成功连接控制中心,保证列控中心各项功能正常运行。在控制中心计算机上对连接成功界面截图,命名为"图 2-8-连

接成功",存放到U盘根目录"提交资料\任务二"中,并将图片粘贴至U盘根目录"提交资料\竞赛答题卡.doc"指定位置。

|        | 串口号     | 波特率          | IP地址 | 端口号  |
|--------|---------|--------------|------|------|
| 轨道电路通信 | ttyAMA4 | 57600 或者9600 | /    | /    |
| 列车通信   | ttyAMA5 | 115200       | /    | /    |
| 服务器通信  | /       | /            | 自行设置 | 8080 |

表 2.3 通信配置参数

(三) 典型通信系统调试(6分)

背景:高铁车厢中,设有负责监控列车温湿度、光照数据的监控室,根据温湿度及光照值,进行温馨提示并智能控制车厢灯光,营造舒适的列车环境。现采用附加电脑模拟列车监控室,高铁主控制台模拟列车车厢,监控室通过WIFI,和 列车车厢进行数据通信。列车车厢配备一个485模块(电源为24VDC),用于采 集温湿度和光照数据,如下图2.1所示。

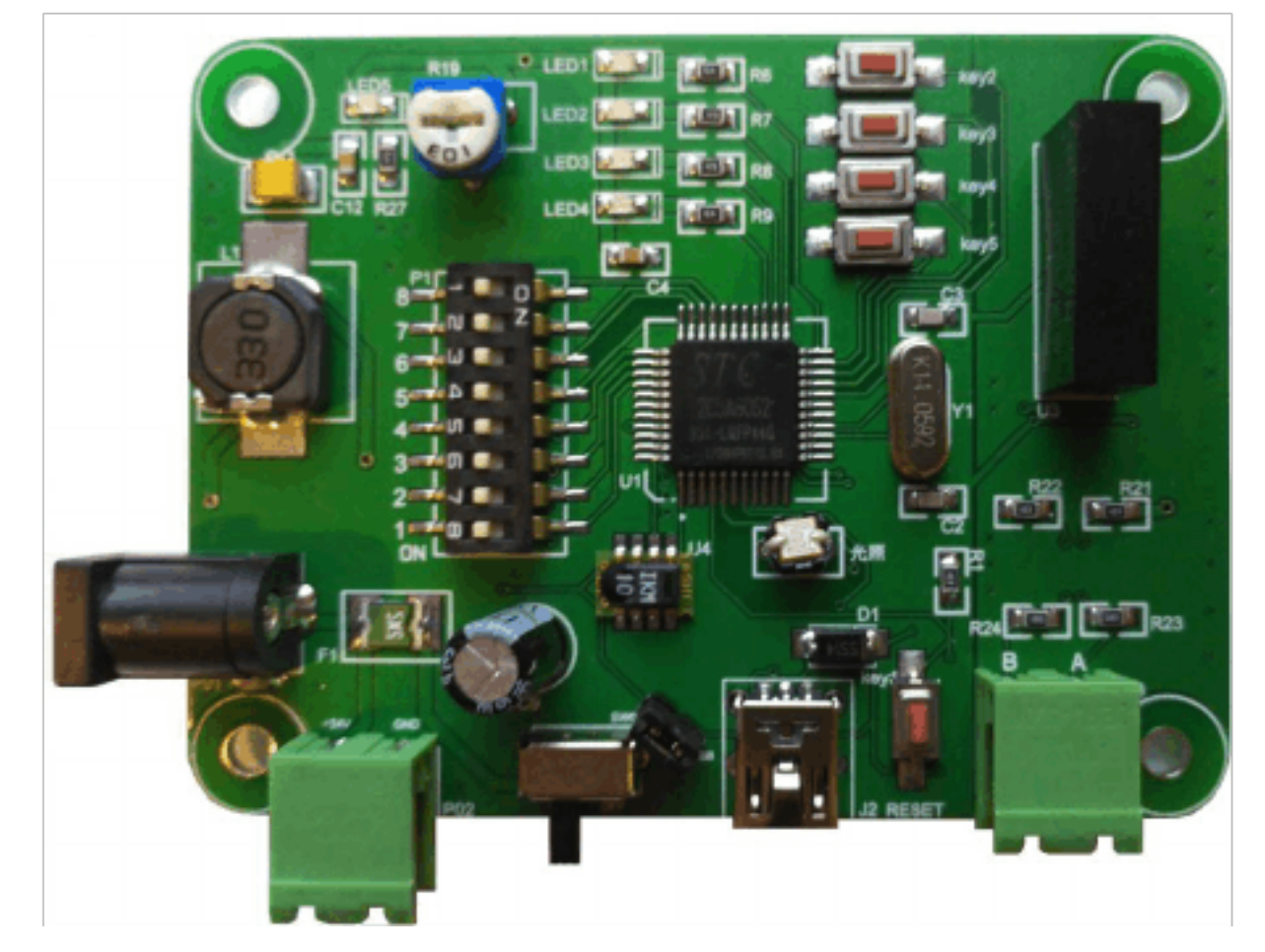

图 2.1 485模块

任务:典型通信系统调试,实现列车车厢数据监控。通信协议详见U盘根目录 "YooDao\任务二\485通信协议.pdf文件。数据监控软件详见"YooDao\任务二\数据监控软件.exe"。网络调试助手详见U盘根目录 "YooDao\任务二\网络调试助手.exe"。

1. 配置与连接 485 通信模块 (1分)

高铁主控制台正确连接 485 模块,打开数据监控软件,选择正确的串口号, 波特率 9600,数据位 8,停止位 1,无校验。点击连接,利用"485 通信协议.pdf" 文件中指定的协议,建立 485 模块与列车车厢之间通信。将显示"485通信成功" 字样界面截图,命名为"图 2-9-485通信成功",存放到 U 盘根目录"提交资料\ 任务二"中,并将图片粘贴至 U 盘根目录"提交资料\竞赛答题卡.doc"指定位 置。

2. 建立网络连接(1分)

列车车厢具有网络服务器功能,打开数据监控软件,正确配置列车车厢 IP 地址及端口号,开启服务。

监控室作为客户端, 在附加电脑打开网络调试助手, 正确配置 IP地址及端口 号, 连接服务。

将数据监控软件上显示"客户端连接成功"字样界面截图,命名为"图 2-10-

## 客户端连接成功",存放到 U 盘根目录"提交资料\任务二"中,并将图片粘贴至

U 盘根目录"提交资料\竞赛答题卡.doc"指定位置。

3. 数据采集(2分)

已知列车车厢存储的温度和湿度数据为固定值的模拟数据,与真实环境无关。 利用监控室附加电脑网络调试助手,根据通信协议,计算出采集到的温度和湿度 值,将结果填写至U盘根目录"提交资料\竞赛答题卡.doc"指定位置。

4. 光照值设定(2分)

485 模块将真实环境光照值实时上传给数据监控软件,当列车车厢当前光照 值低于设定值时,数据监控软件给485 模块发送点亮LED 灯指令,点亮485 模块 板载4路LED 灯。当光照值高于设定值时,485 模块板载4路LED 灯熄灭。当联 动控制开关打开时,数据监控软件"状态显示"区可以显示485 模块板载4路LED 灯状态。

通过监控室附加电脑网络调试助手,利用提供的 485 通信协议,设定列车车 厢光照值为 300Lux,联动开关设定为 犴"。设定完成后,当光照值大于 300Lux 时,板载 LED 灯自动熄灭,将数据监控软件相关界面截图,图片命名为"图 2-11-LED 灯自动熄灭";用手遮住 485 模块光敏电阻,使光照值小于 300Lux,板载 LED 灯 自动点亮,将数据监控软件相关界面截图,图片命名为"图 2-12-LED灯自动打开"。 将截图存放到 U 盘根目录"提交资料\任务二"中,并将图片粘贴至 U 盘根目录 "提交资料\竞赛答题卡. doc"指定位置。

(四)通信拓扑图及设计方案(4分)

U 盘根目录"YooDao\任务二\通信拓扑图绘制"目录下有控制中心、无线路 由器、列控中心、PLC、人机交互界面、CAN 分析仪等设备的图片,根据通信与 控制系统(高铁)集成与维护实训平台功能,利用 WPS 软件或 visi软件绘制如 下拓扑图,并对设计方案进行简述。 1. CAN 通信网络(2分)

(1) 通信拓扑图

根据提供的 CAN 资料及功能要求,完成通信拓扑图的绘制。将此拓扑图截图, 命名为"图 2-12-CAN通信网络拓扑",并将图片粘贴至 U 盘根目录 提交资料\竞 赛答题卡.doc"指定位置。

(2) 设计方案

根据提供的 CAN 资料及功能要求,完成通信方案设计,并在 U 盘根目录 提 交资料\竞赛答题卡.doc"指定位置填写。

CAN 资料及功能要求详见 U 盘根目录"YooDao\任务二\通信拓扑图绘制\CAN 通信网络.pdf"。

2. 无线通信网络(1分)

绘制控制中心、无线路由器、列控中心的无线通信网络拓扑图,划线时无粗 细和箭头要求。将此拓扑图截图,命名为"图 2-13-无线通信网络拓扑",并将图 片粘贴至 U 盘根目录 提交资料\竞赛答题卡.doc"指定位置。

3. 485通信网络(1分)

PLC、控制中心、人机交互界面的 485 通信网络拓扑图。485 通信属于差分信号传输,具有 A,B两根信号线,划线时无粗细和箭头要求,但要在信号线上标注好 A,B。将此拓扑图截图,命名为"图 2-14-485通信网络拓扑",并将图片粘贴至 U

#### 盘根目录 提交资料\竞赛答题卡.doc"指定位置。

### 任务三 故障检测及维修(28分)

站点副控制台中有8路轨道继电器,每一路轨道继电器对应轨道的一个区段。 当列车运行到某一区段时,对应轨道继电器触点吸合,并且对应轨道继电器指示 灯点亮,代表列车在此区段。没有列车的区段,对应的轨道继电器触点断开,轨 道继电器指示灯是熄灭状态。

(一)硬件故障检测与处理(18分)

1. 轨道继电器电路板(空板)焊接(7分)

根据提供的电路原理图(U盘根目录"YooDao\任务三\轨道继电器原理图 1.pdf 轨道继电器装配图.pdf和轨道继电器 V1.1元器件清单.pdf")把轨道继电 器电路焊接完成。安装好 RF-CC2530 核心板,上电,打开电路板电源开关,将电 路板正面、反面分别拍照,图片分别命名为"图 3-1轨道电路板功能正面"、"图 3-2轨道电路板功能反面",并将图片粘贴至 U 盘根目录 提交资料\竞赛答题 卡.doc"。提示:如果装配焊接无误,则安装好 RF-CC2530 核心板,上电,打开电 路板电源开关,8路继电器指示灯全亮。

2. 电路板排故(11分)

(1) 任务描述

故障定位。根据提供的电路图和芯片/电路技术文档,对照轨道继电器、485

模块电路板进行故障定位,将故障定位、处理方法填写到表 3.1中。(提示:轨 道继电器、485 模块共有 6 处故障需要维修;电路图及芯片/电路技术文档位于 U 盘根目录 "YooDao\任务三"目录下)

表3.1 轨道继电器电路故障排查记录表

| 故障模块 | 故障定位        | 处理方法          |
|------|-------------|---------------|
|      | 示例(R1,电阻过大) | 示例(R1阻值修改成1K) |

#### 2018 年"通信与控制系统(高铁)集成与维护"赛项竞赛任务书

(2) 任务要求

① 使用万用表、24V 适配器、烙铁等工具进行故障检测,确定电路板电源 电路无误后,再上电测试;

② 选用相应的电子元器件进行故障维修,将维修完成的轨道继电器、485 模块上电后电路板正面、反面拍照,图片分别命名为"图 3-3轨道电路板排故正 面"、"图 3-4轨道电路板排故反面""图 3-5-485模块排故正面"、"图 3-6-485模 块排故反面",并将图片粘贴至U 盘根目录 提交资料\竞赛答题卡.doc"指定位置。

③参赛队维修过程中使用的元器件全部在大赛执委会提供的元件包中,每个可能的故障元器件均提供了2个备件,竞赛过程中不得再申领元器件。

(二)应答器检测与处理(10分)

轨道电路分为八个区段,每个区段配备一个应答器,用于存储当前区段相关 信息,如下图 3.1所示。运行列车从左至右进行区间行驶,当列车行驶至对应区 段时,列车下方的读写器会读取区段应答器信息,并伴有 镝"的提示声,表示读 卡成功。同时列车 LCD 屏幕中左侧表盘会指向相应的区段号,如下图 3.2所示,

# 本图片显示的信息为列车位于区段1位置。

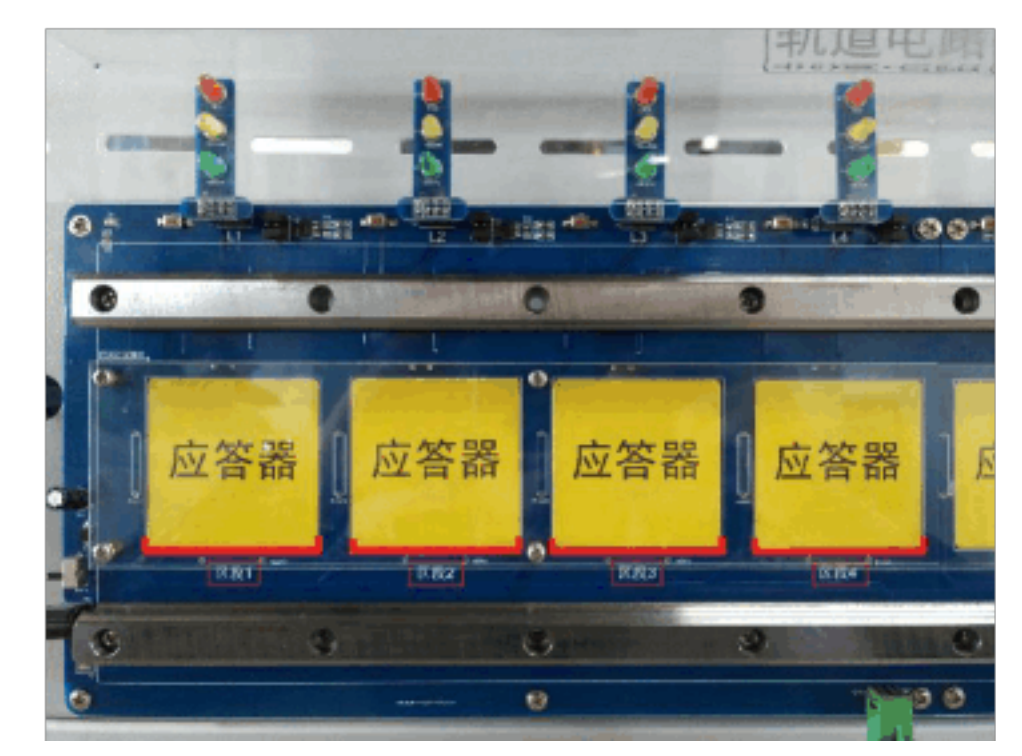

图 3.1 轨道电路区段及应答器

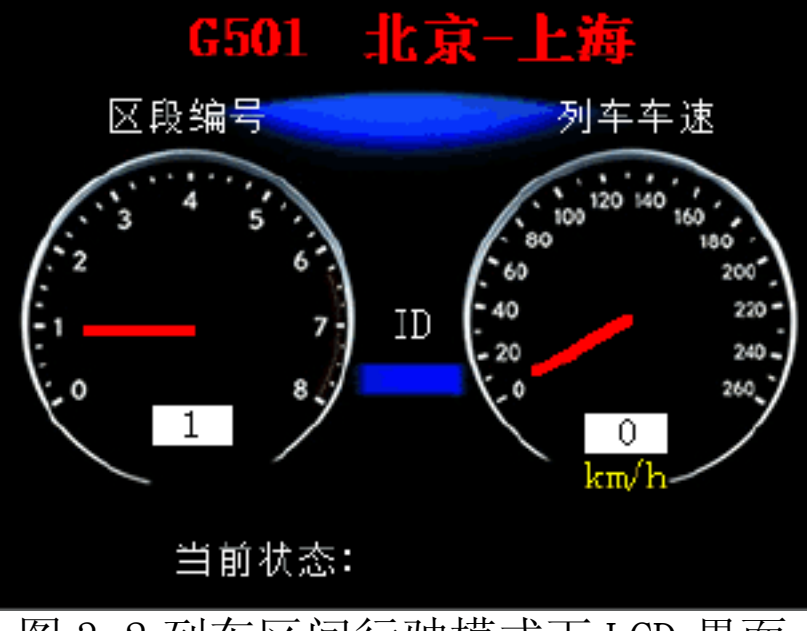

图 3.2 列车区间行驶模式下 LCD 界面

应答器配置模块如图3.3所示,可用于检测、修改应答器中相关信息。

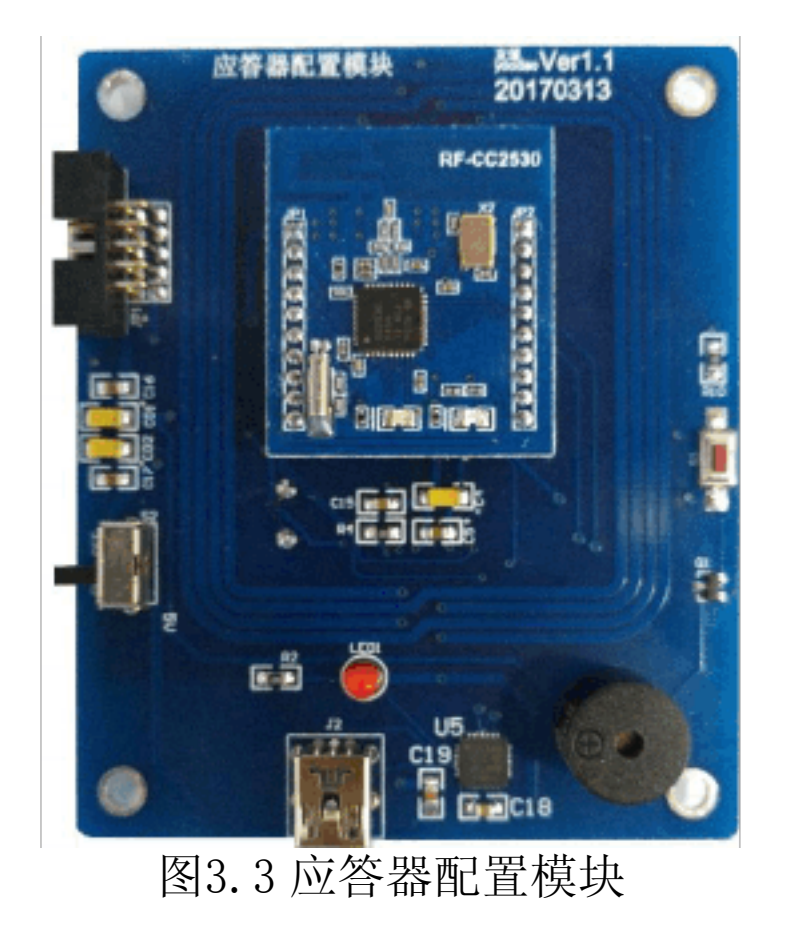

站点副控制台轨道电路区段应答器存储的状态信息设计参数如表3.2所示。

#### 表3.2轨道区段应答器状态信息

以上内容仅为本文档的试下载部分,为可阅读页数的一半内容。如 要下载或阅读全文,请访问: <u>https://d.book118.com/68806602512</u> 0007002